## Project Progress Monitoring System(PPMS) WRD, JHARKHAND

## USER MANUAL FOR MASTER PROJECT ENTRY

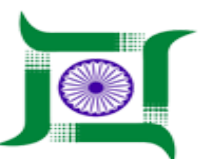

# Water Resources Department, Jharkhand.

Nepal House, Doranda, Ranchi-834002

Website- http://wrdjharkhand.nic.in | Email- cemont-wrd-jhr@nic.in

#### 1. Login Page

| WATER RESOURCES DEPARTMENT<br>Government Of Jharkhand |  |
|-------------------------------------------------------|--|
| Forgot password?<br>User Registration                 |  |

- First, User will have to type the link in Browser URL. Linkhttp://49.50.67.192/jwrd/
- User can enter their login details like Username and Password in respective text box and click on Login button as shown in above picture to enter into the PPMS Application.

### 2. Master Project Entry

|          | WATER RESOURCES | S DEPARTMENT                    |  |  |  |  |  |  |
|----------|-----------------|---------------------------------|--|--|--|--|--|--|
| 🚱 GIS    | •               |                                 |  |  |  |  |  |  |
| 🗎 Proje  | ct 🕨            | First Click on 'Project' button |  |  |  |  |  |  |
| Pro      | oject List      | then Click on 'Project List'    |  |  |  |  |  |  |
| Wa       | ırk List        |                                 |  |  |  |  |  |  |
| An       | nual Work Plan  |                                 |  |  |  |  |  |  |
| i Inspec | ction 🕨         |                                 |  |  |  |  |  |  |
| Ä Mon    | itoring •       |                                 |  |  |  |  |  |  |
| 🏲 Field  | l Visit 🕨       |                                 |  |  |  |  |  |  |
| 🔌 Land   | d Acquisition   |                                 |  |  |  |  |  |  |
| ≽ Lega   | il 🕨            |                                 |  |  |  |  |  |  |
| 🖈 Ager   | ncy Performance |                                 |  |  |  |  |  |  |
| 📕 Asse   | t Management    |                                 |  |  |  |  |  |  |
| 9 Pers   | onal            |                                 |  |  |  |  |  |  |
| 9 User   | Communication   |                                 |  |  |  |  |  |  |
|          |                 | Powered by <b>CyberSWIFT</b>    |  |  |  |  |  |  |

- User will have to click on 'Project Button' then a drop-down menu will appear.
- User will have to click on 'Project List' button to enter into Project List page.

|          | WATER RESOURCE<br>GOVERNMENT OF JHARE | Super Admin 👻                                                               |                                           |  |  |  |  |
|----------|---------------------------------------|-----------------------------------------------------------------------------|-------------------------------------------|--|--|--|--|
| 🚱 GIS    | ,                                     | Project List                                                                | Enter Project Name                        |  |  |  |  |
| â Projec | st 🔸                                  | Select CE Zone 🔻 Select Circle 🔻 Select Division 🔻 Select District 🔻 Search | Click to see the Project List             |  |  |  |  |
| Proj     | ject List                             |                                                                             | 1                                         |  |  |  |  |
| Wor      | 'k List                               |                                                                             | Click to Enter Master Project<br>Details. |  |  |  |  |
| Ann      | uual Work Plan                        | select to see the respective projects                                       |                                           |  |  |  |  |
| i Inspec | tion 🔸                                |                                                                             |                                           |  |  |  |  |
| i Monit  | toring •                              |                                                                             |                                           |  |  |  |  |
| 뚿 Field  | Visit 🔸                               |                                                                             |                                           |  |  |  |  |
| 🔒 Land   | Acquisition •                         |                                                                             |                                           |  |  |  |  |
| ۶ Legal  | i 🔸                                   |                                                                             |                                           |  |  |  |  |
| 🏚 Agen   | cy Performance                        |                                                                             |                                           |  |  |  |  |
| 📕 Asset  | Management                            |                                                                             |                                           |  |  |  |  |
| e Perso  | onal                                  |                                                                             |                                           |  |  |  |  |
| 9 User   | Communication >                       | Powered by CyberSWIFT                                                       |                                           |  |  |  |  |

- After clicking on 'Project List' button User will land on this page which will show the project list. User can see the respective project by selecting respective filters or by entering the name of project in 'search' text box and click on Search button.
- User will have to click on '+' button to enter into Project Entry page as shown in picture.

| j |                         | WATER RESOURCE<br>GOVERNMENT OF JHARKI | S DEI                         | PARTMENT                                  |                               |                    |                                                |                           |                         |                                | B Super Admin 🗸       |  |  |
|---|-------------------------|----------------------------------------|-------------------------------|-------------------------------------------|-------------------------------|--------------------|------------------------------------------------|---------------------------|-------------------------|--------------------------------|-----------------------|--|--|
| 0 | 𝐼 GIS → Î Project Entry |                                        |                               | Select proje                              | ect Major, Medium, Minor      | Brief              | Brief Description related to Project(Optional) |                           |                         |                                |                       |  |  |
| Î | Project                 |                                        |                               | Name of Project                           |                               | Type of pro        | ject 🗸                                         | Scope of Project          |                         |                                | Î                     |  |  |
|   | Proje                   | ect List                               |                               |                                           |                               | Select             | ▼                                              |                           |                         |                                |                       |  |  |
|   | Work                    | List                                   |                               | CE Zone Circle                            |                               | Division           |                                                | District                  | Expected Star           | t Date                         | Time of Completion as |  |  |
|   | Annual Work Plan        |                                        | Select an option 🔻            | Select an                                 | option <b>v</b>               | Select an option 🔻 | Select an option 🔻                             |                           |                         | per Administrative<br>Approval |                       |  |  |
| i | Inspecti                | ion 🕨                                  |                               | Select Zone                               | Select Circle<br>as per selec | e<br>ted Zone      | Select Division as<br>per selected Circle      | f<br>Select District      | Select Start D          | ate                            |                       |  |  |
| Ä | Monito                  | oring •                                |                               | Irrigation Potential                      | ٦                             |                    | •                                              |                           | Click to Ad             | d multiple                     | + Add                 |  |  |
| Þ | Field V                 | /isit •                                | ľ                             | Name                                      |                               | Value              |                                                | Unit                      | Ingation P              | otential D                     |                       |  |  |
| Ŵ | Land /                  | Acquisition •                          |                               | Select                                    | ₹                             | Value              |                                                | Select                    | •                       | ×                              |                       |  |  |
| * | Legal                   | •                                      |                               | Select Name fro                           | m the list                    | Ente               | r value related to name.                       | select Unit(acre/hectare) |                         |                                |                       |  |  |
| ¢ | Agenc                   | y Performance                          | Head-works/Distribution Syste |                                           |                               | m                  | and the line internet. Not                     |                           | Click to er<br>Head Wor | nter multip<br>ks/Distrib      | le + Add              |  |  |
| ÷ | Asset I                 | Management •                           | Ľ                             | Head-works/Distribution<br>ype            | on System T                   | Descriptio         | n                                              | Land Acquired             |                         |                                |                       |  |  |
| θ | Persor                  | nal 🕨                                  |                               | Select Head Works/Distri<br>from the list | bution System                 | Descrip            | tion                                           | Land Acquired             |                         | ×                              |                       |  |  |
| 9 | User C                  | communication •                        | v                             |                                           |                               | Enter Des          | cription related to Head W                     | orks Enter                | r Land Acquired va      | alue                           |                       |  |  |
|   | Powered by CyberSWIFT   |                                        |                               |                                           |                               |                    |                                                |                           |                         |                                |                       |  |  |

- User will have to fill the details of Project like Name of project, Type of Project(Major,Medium,Minor), Scope of Project i.e some description related to project, select CE Zone, Circle, Division, District all these selection have multiple selection i.e user can select more then one zone/circle/division/district, Start Date and Time of Completion as per administrative approval.
- After that user will have to enter 'Irrigation Potential' details like Name(Rabi, Kharif,Garma, Total), Value, Unit(acre/hectare). User can Click on '+Add' button to add multiple Irrigation Potential details.
- After that user will have to enter 'Head Works/Distribution System' details like select Head Works from List and enter some description related to head works of that project. User can Click on '+Add' button to add multiple Head Works/Distribution System details.

|              | WATER RESOURCES D<br>GOVERNMENT OF JHARKHANI | EPARTMENT                    |            |                      |                |                         |                  |                 | e                  | Super Admin 🔸 |  |  |
|--------------|----------------------------------------------|------------------------------|------------|----------------------|----------------|-------------------------|------------------|-----------------|--------------------|---------------|--|--|
| 🚱 GIS        |                                              | Project Entry                |            |                      |                |                         |                  |                 |                    |               |  |  |
| 📋 Projec     | t >                                          | Components                   |            |                      |                |                         | Click t          | o add Multiple  | Components         | + Add         |  |  |
| Project List |                                              | Name Land B                  |            | Required Unit        |                | Headworks               |                  |                 | s/Distribution Sy  |               |  |  |
| Wor          | k List                                       | Name                         | Land Be    | auired               | Select         | v                       | stem             |                 | ×                  | _             |  |  |
| Ann          | ual Work Plan                                | Enter Name of Component      | Enter Land | Required Value       | Select Unit ac | re/hectare se           | elect Head Worl  | ks/Distribution | system             |               |  |  |
| 1 Inspect    |                                              | DPR                          |            |                      |                |                         |                  | click to add n  | nultiple DPR 🗕     | + Add         |  |  |
| Field )      | Visit                                        | Name                         | [          | PR Amount (lakhs)    |                | CE Zone                 |                  | Distric         | rt                 |               |  |  |
| A Land       | Acquisition •                                | Block                        | F          | Panchayat            |                | Select an op<br>Village | otion            | ▼ Sele          | ect an option      | - T           |  |  |
| د 🖈 Legal    |                                              | Select an option             | V          | Select an option     | V              | Select an op            | otion            |                 |                    |               |  |  |
| 🏚 Ageno      | cy Performance                               | Administrative Approval      |            |                      |                |                         |                  | Click to Add    | l Multiple         |               |  |  |
| 📕 Asset      | Management •                                 | Ref. Number                  | D          | ate                  |                | Amount (lakh:           | s)               | Administrat     | tive Aprroval deta | ils           |  |  |
| 9 Perso      | nal •                                        | number                       |            |                      | III            | amount                  |                  | ×               |                    |               |  |  |
| 😫 User (     | Communication                                | Administrative Approval Ref. | No.        | Administrative Appro | oval Date      | Enter Adr               | ministartive App | proval Amount   |                    |               |  |  |
|              |                                              |                              |            | Powered by Cyber     | SWIFT          |                         |                  |                 |                    |               |  |  |

- After that user will have to enter 'Components' details related to project like Component Name, Land Required, Unit(acre/hectare) and select Head-Works/Distribution System from the list given. Here Head-Work/Distribution System will appear in list when Head-Works/Distribution system details has been entered. User can Click on '+Add' button to add multiple Component details.
- After that user will have to enter the 'DPR' details like Name, DPR Amount(lakhs), CE Zone, District, Block, Panchayat, Village. User can Click on '+Add' button to add multiple DPR details.
- After that user will have to enter 'Administrative Approval' details like Administrative Approval Ref. No., Administrative Approval Date. User can Click on '+Add' button to add multiple Administrative Approval details.

| WATER RESOU          | WATER RESOURCES DEPARTMENT<br>GOVERNMENT OF JHARKHAND |                                       |                                        |        |  |  |  |  |  |  |  |
|----------------------|-------------------------------------------------------|---------------------------------------|----------------------------------------|--------|--|--|--|--|--|--|--|
| S GIS                | Project Entry                                         |                                       |                                        |        |  |  |  |  |  |  |  |
| Project              | Administrative Approval                               |                                       | For adding multiple details click here | + Add  |  |  |  |  |  |  |  |
| Project List         | Ref. Number                                           | Date                                  | Amount (lakhs)                         |        |  |  |  |  |  |  |  |
| Work List            | ARN/18-19                                             | 05/01/2010                            | 1600                                   |        |  |  |  |  |  |  |  |
| Annual Work Plan     | administrative reference No(Mandatory                 | Administrative Approval Date          | Administrative Approval Amount         | + Add  |  |  |  |  |  |  |  |
| i Inspection         | Budget Head                                           | Value (lakhs)                         |                                        |        |  |  |  |  |  |  |  |
| A Monitoring         | 495-4700-80-796-13                                    | ▼ 1000.00                             | ×                                      |        |  |  |  |  |  |  |  |
| 🏲 Field Visit        | Budget head list                                      | Amount to be enter                    |                                        |        |  |  |  |  |  |  |  |
| 🔒 Land Acquisition   | Sub Head                                              |                                       |                                        | + Add  |  |  |  |  |  |  |  |
| 🗳 Forest Clearence   | Sub Head                                              | Value (lakhs)                         | Description                            |        |  |  |  |  |  |  |  |
| ۶ Legal              | L (for canal only)                                    | 0.00                                  | LMC,RMC                                |        |  |  |  |  |  |  |  |
| Agency Performance   | Project Sub-Head list<br>Project Progress             | Sub-head Value                        | Any description                        | -1     |  |  |  |  |  |  |  |
| Asset Management     | Physical Progress                                     | Financial Progress                    | Remarks                                |        |  |  |  |  |  |  |  |
| e Personal           | . 60                                                  | 40                                    | On-going, Any remarks related to t     | roject |  |  |  |  |  |  |  |
| • User Communication | Physical Progress of Project                          | Financial Progress of Proje           | ct                                     | - 1    |  |  |  |  |  |  |  |
|                      | Save & Continue Reset B                               | ack                                   |                                        | -      |  |  |  |  |  |  |  |
|                      |                                                       | s s s s s s s s s s s s s s s s s s s |                                        |        |  |  |  |  |  |  |  |

- After that user will have to select Budget-Head and enter Values related to Administrative Approval details. User can Click on '+Add' button to add multiple Budget Head details. Here Budget Head will appear in list from the Budget Head Master Entry.
- After that user will have to enter 'Project Sub-Head' details like select Sub-Head from list, Sub-Head Value, Sub-Head Description(Optional). User can Click on '+Add' button to add multiple Project Sub-Head details.
- User will then add Physical Progress, Financial Progress and Remarks fields details.
- After filling all the details of Project, User will click in 'Save & Continue' button to save the details of Project and proceed to next page.

| 0                      | WATER RESOURC           | ES DEPARTMENT<br>KHAND                                                                      | Super Admin 🗸 |
|------------------------|-------------------------|---------------------------------------------------------------------------------------------|---------------|
| 🚱 gis                  |                         | Salient Features                                                                            |               |
| Project<br>Proj<br>Wor | st pect List<br>rk List | Name of Headwork/Distribution<br>System<br>Select Select Meadworks/Distribution System Name |               |
| Ann                    | uual Work Plan          | Features List Click to add multiple Salient Features detail                                 | s + Add       |
| i Inspec               | tion                    | Feature Name Value                                                                          |               |
| Moni Moni              | toring                  |                                                                                             |               |
| 芦 Field                | Visit                   | Enter Value Factore Name                                                                    |               |
| 🗳 Land                 | Acquisition             | Save Project Reset                                                                          |               |
| د 🖈 Legal              | i i                     | Click to Save the Project                                                                   |               |
| 🏚 Agen                 | cy Performance          |                                                                                             |               |
| 📱 Asset                | t Management 🛛 🛛        |                                                                                             |               |
| 9 Perso                | onal                    |                                                                                             |               |
| 9 User                 | Communication           | Powered by CyberSWIFT                                                                       |               |

- After User click on 'Save & Continue' button to save the details of Project, it will go to next page as shown in picture.
- Here User will have to select the Name of Head-Works/Distribution System. After selecting Name of Head-Works/Distribution System, User will then enter the salient feature related to selected Head-Works/Distribution system like Feature Name, Value. User can add multiple salient Feature related to Head-Works/Distribution system by clicking on '+Add'.
- After that click on 'Save Project' to save the project.

|             | WATER RESOURCES DEPARTMENT<br>GOVERNMENT OF JHARKHAND |        |                           |    |               |   |                 |     |                   |           | WRD PPMS - |                    |                   |                   |     |   |
|-------------|-------------------------------------------------------|--------|---------------------------|----|---------------|---|-----------------|-----|-------------------|-----------|------------|--------------------|-------------------|-------------------|-----|---|
| 😚 gis       |                                                       | ۰<br>۲ | Project List              |    |               |   |                 |     |                   |           |            |                    |                   |                   |     |   |
| 🔋 Projec    | it                                                    | •      | Select CE Zone            | Y  | Select Circle | v | Select Division | Ŧ   | Select District   | Y         | Search     |                    |                   |                   | ۹ + |   |
| Proj<br>Wor | ect List<br>k List                                    |        | RANCHI                    |    |               |   |                 |     | Physical Progress |           |            | Numb<br>Click to E | er of F<br>dit pr | Projects<br>oject | 29  | • |
| Ann         | ual Work Plan                                         |        | Suru Reservoir Scheme     |    |               |   |                 | Fi. | nancial Program   | 60<br>40  | 8          | 0                  | ۲                 | đ                 | Ô   |   |
| i Inspect   | tion                                                  | •      | Dugani Barrage Scheme     |    |               |   |                 | FI  |                   | 10<br>09  | 8          | 0                  | ۲                 | <b>S</b>          | Ô   |   |
| H Monit     | toring                                                | •      | Raisa Reservoir Scheme    |    |               |   |                 |     |                   | 10<br>34. | 1%         | 0                  | ۲                 | San a             | Î   |   |
| 🏲 Field     | Visit                                                 | •      | Sonua Reservoir Scheme    |    |               |   |                 |     | =                 | 15        | 8          | 6                  | ۲                 | dan a             | Î   |   |
| 📽 Land      | Acquisition                                           | •      | Sukari Beservnir Scheme   |    |               |   |                 |     |                   | 09        | 1          | 6                  | 0                 | 1                 | â   |   |
| 🗳 Fores     | st Clearence                                          | •      |                           |    |               |   |                 |     |                   | 0         | 1          | - *                |                   | Ø                 |     |   |
|             |                                                       |        | Uppersankh Reservoir Sche | me |               |   |                 |     |                   |           |            | 0                  | ۲                 | (A)               | Î   |   |

- User can edit the project by clicking on edit button icon as shown in picture.
- After clicking on edit it will go to page where user will see the project details in the given fields, user can then edit the project details.